# **Quick Reference Copy Guide**

### How to make Copies

Press [Home] at the bottom of 1. the screen in the center.

How to use the Control Panel

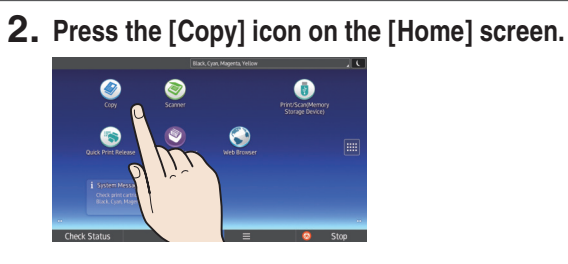

- 3. Enter the number of copies.
- 4. Flick the screen up and down, and make desired settings.
- 5. Adjust the original guides to the original size.

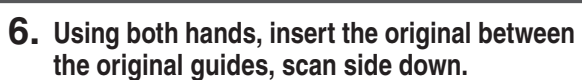

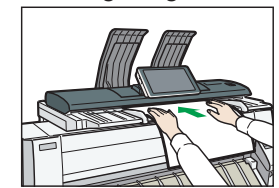

#### 2 34 0 Black Cvan Magenta Yello T 13 -5 2 Check Status 10 12 11 9 8 7 [Menu] 1. Display panel 8. Displays the menu screen of the application you 2. [Login]/[Logout] are using. Depending on the application, this 3. Main power indicator key may be disabled. 4. [Energy Saver] 9. [Home] 5. Application list icon Press to display the [Home] screen. Press to display the application list that contains 10. [Return]

- shortcuts to the applications on the [Home] screen.
- 6. Icons to switch between screens
- 7. [Stop] Press to stop a job such as copying if it is in progress.

## How to make settings

Specify the number of copies. You can also specify the number of copies you make by using the number keys.

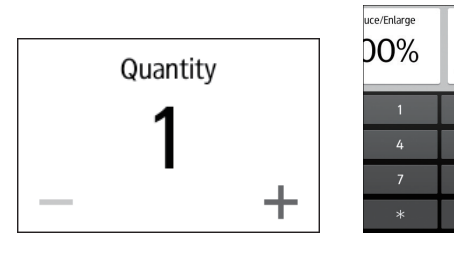

- 11. Status indicator
  - Indicates the status of the system. It stays lit when an error occurs or the ink runs out.
- 12. [Check Status]
- 13. Icon/Widget display area
- 14. Name of the Log-in User
  - Select the image density by flicking the screen.

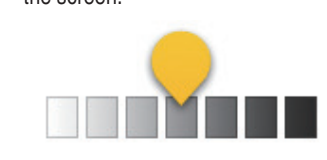

## How to use the [Copy] screen

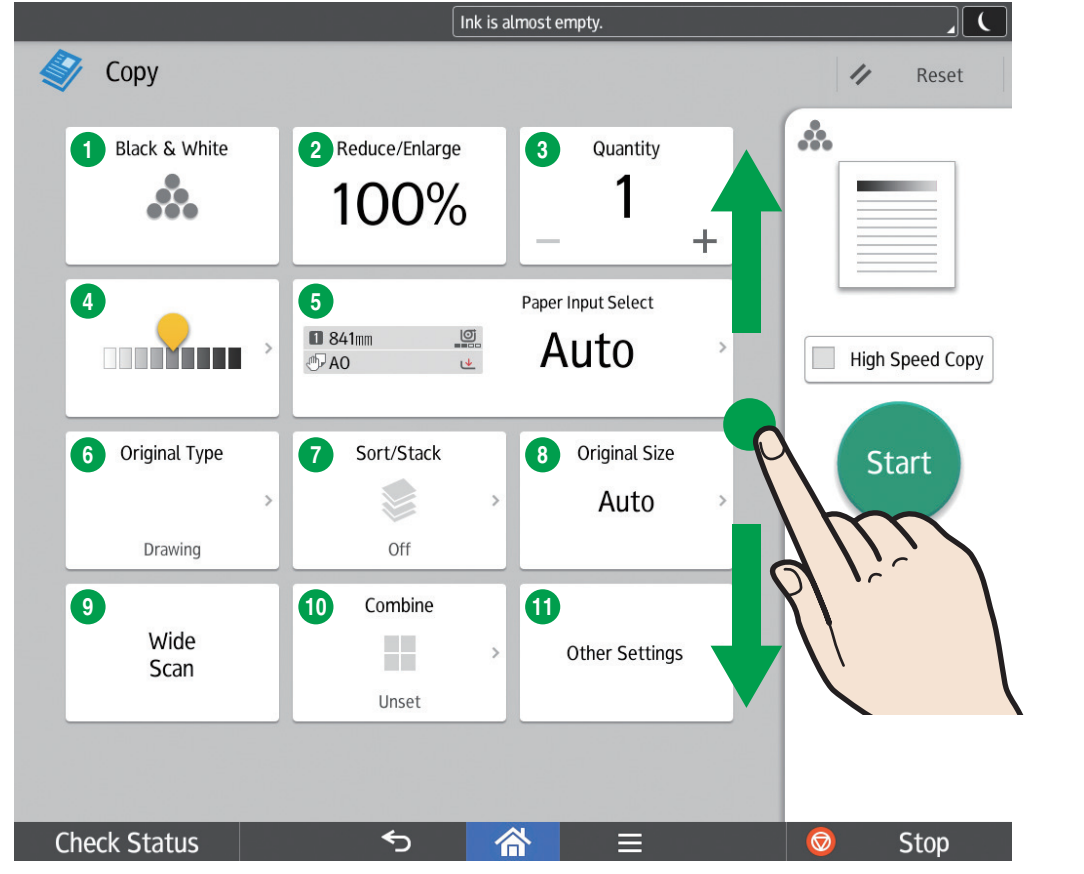

#### \* The shape of the machine and screen displays varies according to models.

7. Press [Start].

- Color Mode
- 2 Reduce/Enlarge
- **3** Quantity
- 4 Adjust density
- **5** Paper Input Select
- 6 Original Type
- Sort/Stack
- Original Size
- 9 Wide Scan
- 10 Combine

#### 1 Other Settings

- Adjust Print Position
- Erase Color
- Adjust Color Balance
- · Adjust Color
- Erase Border
- · Erase Inside
- Erase Outside
- Margin
- Stamp
- Double Copies
- Partial Copy
- Original Orientation

\* Settings vary depending on the models or options you use. For details, see "How to Use Each Application", Getting Started.